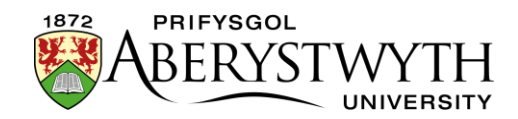

# 8. Ail-drefnu Adran

Mae'n bosibl ail-drefnu darnau o gynnwys neu is-adrannau o fewn adran.

Nid yw ail-drefnu cynnwys yn effeithio ar safle'r 'Contact Block' na'r 'Related Links' ar y dudalen, ond os oes gennych fwy nag un darn o gynnwys yn ymddangos fel prif destun y dudalen, gall eu hail-drefnu effeithio ar eu safle.

Mae ail-drefnu is-adrannau'n effeithio ar eu safle yn adran lywio'r safle (dewislen ochr chwith).

**Sylwer**: Gall cyfranwyr ond ail-drefnu darnau o gynnwys o fewn adran.

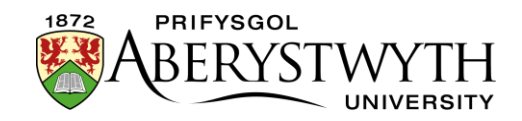

## Ail-drefnu Cynnwys

1. I ail-drefnu cynnwys, cliciwch ar yr adran yr hoffech ail-drefnu'r cynnwys ynddi a chliciwch ar y tab 'Content'.

| 🏗 Gener                      | al 🖹 Content      | 🗞 Content types | Content types in Page Layouts |          | More •           |                  |                                           |             |           |                  |       |   |
|------------------------------|-------------------|-----------------|-------------------------------|----------|------------------|------------------|-------------------------------------------|-------------|-----------|------------------|-------|---|
| Content in this section      |                   |                 |                               |          |                  |                  |                                           |             |           |                  |       |   |
|                              |                   |                 |                               |          |                  |                  |                                           |             | Enable au | tomatic ordering |       | × |
| Preview Preview              |                   |                 |                               | ອ        | Undo last action | <b>່ວ</b> Un     | O Undo all actions ♣ Bulk actions ▼ + Add |             |           |                  | itent |   |
| Display 10 v records Filter: |                   |                 |                               |          |                  |                  |                                           |             |           |                  |       |   |
| Order                        | Name              |                 | Version                       | Status   | Last m           | odified          | F                                         | ublish date |           |                  |       |   |
| ÷                            | training content  | nt              | 1.0                           | Approved | April 21         | , 2023 12:22 PM  | ١                                         | I∕A         |           | Actions -        | 4     |   |
| +                            | training metadata | 1               | 1.0                           | Approved | April 21         | , 2023 12:21 PM  | ٦                                         | J/A         |           | Actions -        | 4     |   |
| +                            | Training Contact  | le l            | 6.0                           | Approved | March 2          | 22, 2023 2:40 PM | ١                                         | J/A         |           | Actions -        | *     |   |
| Showing 1 to 3 of 3 entries  |                   |                 |                               |          |                  |                  |                                           | < 1 →       |           |                  |       |   |

- I ail-drefnu'r darnau o gynnwys, cliciwch yn y golofn 'Order' ar gyfer y darn priodol o gynnwys a'i lusgo i'r safle newydd yr hoffech iddo ymddangos ynddo.
- 3. Ni fydd symud cynnwys megis 'Contact Blocks' neu 'Related Links' i fyny neu i lawr yn effeithio ar sut y maent yn ymddangos ar y dudalen oherwydd mae ganddynt safleoedd penodol. Gellir newid safleoedd mathau eraill o gynnwys megis 'General Content' neu 'Student Profiles' ar y dudalen trwy eu haildrefnu.

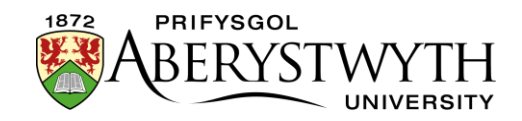

4. Mae hefyd yn bosibl trefnu'r darnau o gynnwys yn awtomatig. I alluogi hyn, trowch y switsh 'Enable automatic ordering' ymlaen:

|                    | Enable automatic ordering |              |  |  |  |  |
|--------------------|---------------------------|--------------|--|--|--|--|
| Alphabe            | ~                         |              |  |  |  |  |
| C Undo all actions | Bulk actions 🔻            | +Add content |  |  |  |  |

5. Dewiswch y dull trefnu o'r gwymplen sy'n ymddangos.

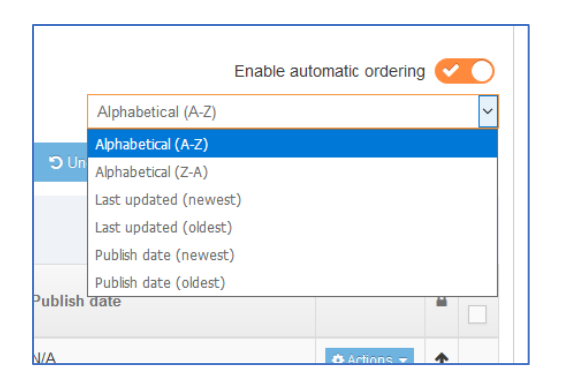

- 6. Ar ôl dewis y dull, ticiwch y blwch i'r dde o'r eitemau yr hoffech eu trefnu'n awtomatig. Os ydych chi eisiau trefnu eich holl eitemau'n awtomatig, ticiwch y blwch ar y brig a fydd yn ticio'r holl flychau i chi.
- 7. Cliciwch ar y botwm 'Bulk actions' a dewiswch 'Bulk unlock'.

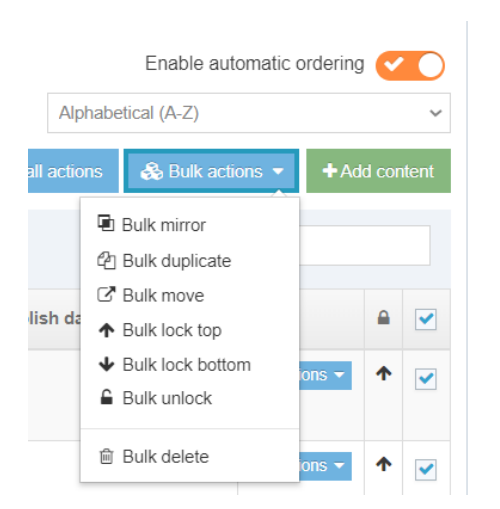

8. Bydd yr holl eitemau a ddewiswyd gennych nawr wedi'u rhestru yn y drefn a nodwyd.

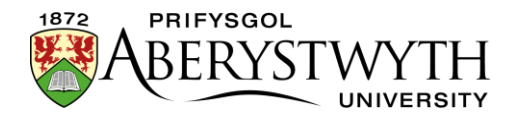

9. Cliciwch 'Save changes' i arbed eich ail-drefnu.

### Ail-drefnu Is-Adrannau (Cymedrolwyr yn Unig)

1. Mae'r adran hon yn cynnwys nifer o is-adrannau, yn ogystal â chynnwys

| 🔁 📂 Student                    |
|--------------------------------|
| 🗝 🗞 Undergraduate Issues       |
| 🐜 Postgraduate Issues          |
| Tour Sites                     |
| Tour Studies                   |
| Help & Advice                  |
| Tour Future                    |
| 🖿 Useful Links                 |
| E Keeping You Informed         |
| Your Voice Matters             |
| The Small Print                |
| C departmental colours         |
| Your Aber Experience           |
| ⊞ C⊐ Student Ambassadors       |
| E C Feedback                   |
| Introduction to Modularisation |
| C Student Record               |
| C Students' Union              |
| 🗅 column 1                     |
| 🗅 column 2                     |
| 🗅 column 3                     |
|                                |
|                                |
| Crazy Egg                      |
|                                |

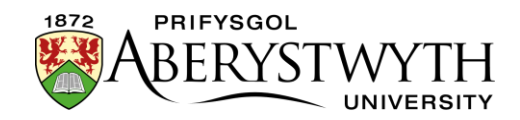

2. Bydd yr is-adrannau'n ymddangos yn y dudalen lywio adrannol yn y ddewislen ar y chwith:

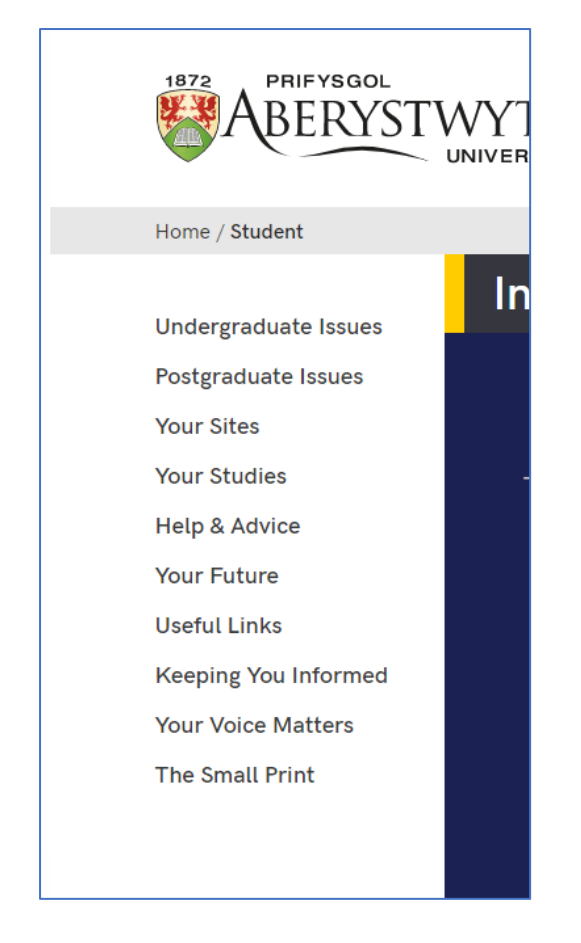

3. I weld is-adrannau, cliciwch ar y brif adran, yna cliciwch ar y tab 'More' a dewiswch 'Child sections':

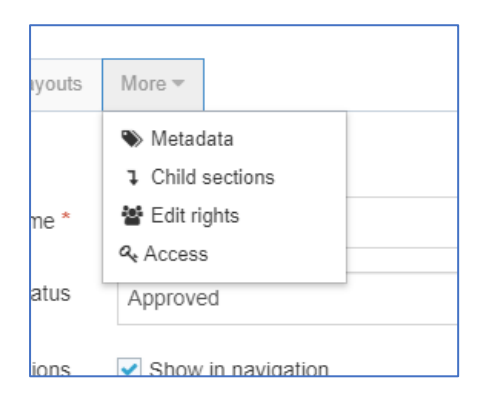

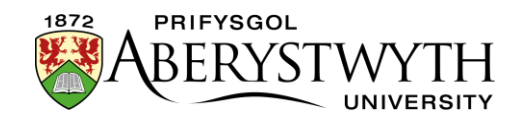

#### 4. Dangosir y rhestr o is-adrannau:

|                               | Ena                          |                            |                                     |        | able automatic ordering |               |   |       |  |
|-------------------------------|------------------------------|----------------------------|-------------------------------------|--------|-------------------------|---------------|---|-------|--|
|                               |                              | C Undo last action         | Undo last action D Undo all actions |        | ions 🔻                  | + Add section |   | tion: |  |
| Displa                        | y 10 V records               | Filter:                    |                                     |        |                         |               |   |       |  |
| Order                         | Name                         | Last modified              |                                     |        |                         |               |   |       |  |
| ÷                             | Information for New Students | August 8, 2022 11:53 AM    |                                     |        |                         | ns 🔻          | ↑ |       |  |
| ÷                             | Help & Advice                | October 21, 2016 8:11 A    |                                     | Action | ns 🔻                    | ↑             |   |       |  |
| ÷                             | Your Sites                   | October 21, 2016 8:11 A    | 016 8:11 AM                         |        |                         |               | ↑ |       |  |
| ÷                             | Your Studies                 | October 21, 2016 8:11 AM   |                                     |        |                         | ns 🔻          | ↑ |       |  |
| ÷                             | Your Future                  | October 21, 2016 8:12 AM   |                                     |        |                         | ns 🔻          | ↑ |       |  |
| ÷                             | Useful Links                 | October 20, 2016 5:00 PM   |                                     |        |                         | ns 🔻          | ↑ |       |  |
| ÷                             | Keeping You Informed         | October 21, 2016 8:46 AM   |                                     |        |                         | ns 🔻          | ↑ |       |  |
| ÷                             | Your Voice Matters           | September 27, 2017 9:22 AM |                                     |        |                         | 1S 🔻          | ↑ |       |  |
| ÷                             | Christmas at Aber            | December 7, 2021 4:57 PM   |                                     |        |                         | 1S 🔻          | ↑ |       |  |
| ÷                             | Undergraduate Issues         | June 29, 2016 11:54 AM     |                                     | Action | ns 🔻                    | ↑             |   |       |  |
| Showing 1 to 10 of 27 entries |                              |                            |                                     | <      | 1 2                     | 3             | > |       |  |

#### Child sections

- 5. I ail-drefnu'r is-adrannau, cliciwch yn y golofn 'Order' ar gyfer y darn priodol o gynnwys a'i lusgo i'r safle newydd yr hoffech iddo ymddangos ynddo.
- 6. Mae hefyd yn bosibl trefnu'r adrannau'n awtomatig. I alluogi hyn, trowch y switsh 'Enable automatic ordering' ymlaen:

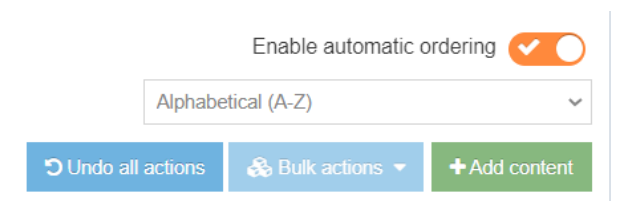

7. Dewiswch y dull trefnu o'r gwymplen sy'n ymddangos.

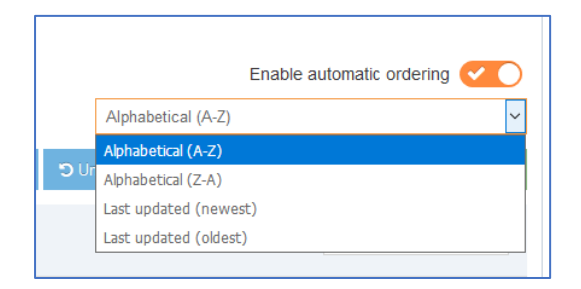

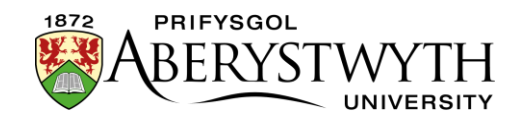

- 8. Ar ôl dewis y dull, ticiwch y blwch i'r dde o'r is-adrannau yr hoffech eu trefnu'n awtomatig. Os ydych chi eisiau trefnu'r holl is-adrannau'n awtomatig, ticiwch y blwch ar y brig a fydd yn ticio'r holl flychau i chi.
- 9. Cliciwch ar y botwm 'Bulk actions' a dewiswch 'Bulk unlock'.

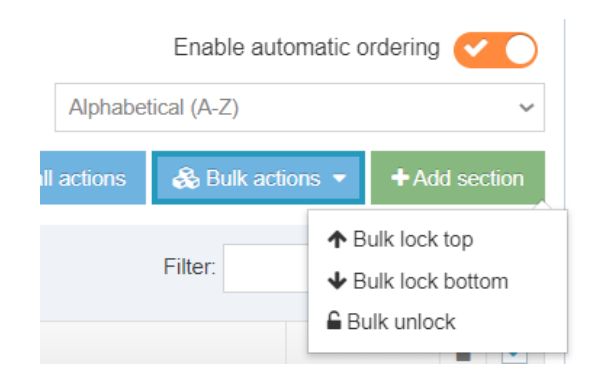

- 10. Bydd yr holl eitemau a ddewiswyd gennych nawr wedi'u rhestru yn y drefn a nodwyd.
- 11. Pan fyddwch yn gweld rhagolwg o dudalen y brif adran, fe welwch fod y llywio yn y ddewislen ar y chwith wedi newid i adlewyrchu eich ail-drefnu.
- 12. Cliciwch 'Save changes' i arbed eich ail-drefnu.